#### **Third Party Services Ordering**

Last Updated: May 12, 2016

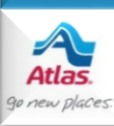

#### Introduction

- Third Party Services Ordering is a Dispatch enhancement that lets agents place orders with third party service providers from Edit Shipment, instead of from the providers' web sites.
- This capability exists with:
  - Mover's Specialty Service (MSS)
  - J. E. Kelleher
  - Alliance Relocation Services
  - Relocation Movers Services (RMS)
  - Custom Movers Services (CMS)
  - Executive Movers Services (EMS)
- The following slides summarize how a third party order can be placed with a vendor. It
  presumes that the agent's third party administrator has already configured the agency to be
  able to place third party orders with the vendor through AtlasNet Dispatch.

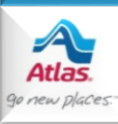

| Third Party Se                                                                                                    | rvices - HS071110                                                                                                    |                         |                      | Place Order        | Save Order Clos        |
|----------------------------------------------------------------------------------------------------|----------------------------------------------------------------------------------------------------|-------------------------|----------------------|--------------------|------------------------|
| Shipper SHIPMENT                                                                                                    | TEST Est V                                                                                                    | /eight 18202            |                      | Provider Movers S  | pecialty Service, Inc. |
| From                                                                                                    | V Prici                                                                                                    | ng Ket No Pricing Refer | rence Value Required |                    |                        |
| Affiliate                                                                                                    | ~                                                                                                    | Bill To                 |                      | V PO# NI           | COLE PETERSON          |
| VIP? Urgent?                                                                                                    |                                                                                                    |                         |                      |                    |                        |
| Origin Address C                                                                                                    | ontact Info Dates                                                                                                    |                         | Destination Address  | Contact Info Dates |                        |
| Primary Phone                                                                                                    | Secondary Phone                                                                                                    |                         | Primary Phone 888    | 5551212 Secondary  | Phone                  |
| Primary Type                                                                                                    | Secondary Type                                                                                                    | ~                       | Primary Type         | ✓ Secondar         | ry Type 🛛 🗸            |
| Primary Email                                                                                                    | TEST@TEST.COM                                                                                                    |                         | Primary Email TES    | T@TEST.COM         |                        |
|                                                                                                    |                                                                                                    |                         |                      |                    |                        |
| Origin Services                                                                                                    | Destination Services Crates Not                                                                                                    | es                      |                      |                    |                        |
| Requested Service                                                                                                    | Dates From                                                                                                    | То                      |                      |                    |                        |
| Category                                                                                                    | Service                                                                                                    |                         | <b>C</b> omico       |                    | # 0000                 |
| Appliances<br>Beds<br>Clocks<br>Electronics<br>Exercise Equip<br>FlatScreen TVs<br>Furniture<br>Gaming Tables<br>GSA ONLY<br>Home Decor<br>Lights / Fans<br>Military ONLY<br>Other<br>Parts<br>Pianos<br>Playground Equip | <ul> <li>Appl Pedestal Disassemble</li> <li>Dishwasher Disconnect</li> <li>Dryer Elec. Osnect</li> <li>Dryer Gas Connect</li> <li>Dryer Gas Connect</li> <li>Dryer Gas Disconnect</li> <li>Treeazer Disconnect</li> <li>Icemaker Connect to Existing</li> <li>Icemaker Disconnect</li> <li>Microwave Disconnect</li> <li>Range Gas Disconnect</li> <li>Range Gas Disconnect</li> <li>Refrigerator - Disconnect</li> <li>Refrigerator Doors - SWDoors</li> <li>Refrigerator Doors R/R</li> <li>Washer / Dryer Stack</li> </ul> |                         | >>                   |                    |                        |

The **Third Party Services** page displays a combination of shipment data from Dispatch, and fields from the provider that need to be filled out to place an order.

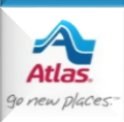

| Third P                                                                                    | Party Ser                                      | s - HS071 | 110                                                                                                    |                                                                                                    |                                                 |     |    |               | i                    | Plac                                    | e Order   | Save 0               | rder        | Close |   |
|--------------------------------------------------------------------------------------------|------------------------------------------------|-----------|----------------------------------------------------------------------------------------------------|----------------------------------------------------------------------------------------------------|-------------------------------------------------|-----|----|---------------|----------------------|-----------------------------------------|-----------|----------------------|-------------|-------|---|
| Shipper                                                                                    | SHIPMENT 1                                     | TEST      |                                                                                                    | Est W                                                                                                    | leight 182                                      | 202 |    |               |                      | Provider Movers Specialty Service, Inc. |           |                      |             |       |   |
| From                                                                                       |                                                |           |                                                                                                    | V Pricir                                                                                                    | Pricing Ref No Pricing Reference Value Required |     |    |               |                      |                                         |           |                      |             |       |   |
| Affiliate                                                                                  | Urgent? 🗌                                      |           |                                                                                                    | V 1                                                                                                    | SIII TO                                         |     |    |               |                      | -                                       | ~         | PO# N                | ICOLE PETER | RSON  |   |
| Origin A                                                                                   | ddress Co                                      | ntact I   | info Dates                                                                                                    |                                                                                                    |                                                 |     |    | estina        | tion Addre           | ess Con                                 | tact Info | Dates                |             |       |   |
| Primar<br>Prima                                                                            | ry Phone 88<br>ary Type                        | 885551    | 212 Seco                                                                                                    | ndary Phone<br>ondary Type                                                                                                    |                                                 | ~   |    | Prima<br>Prim | ry Phone<br>ary Type | 88855512                                | 212       | Secondary<br>Seconda | y Phone     |       | ~ |
| Prima                                                                                      | ry Email Tr                                    | EST@T     | EST.COM                                                                                                    |                                                                                                    |                                                 |     |    | Prim          | ary Email            | TEST@TE                                 | ST.COM    |                      |             |       |   |
| Origin S                                                                                   | ervices De                                     | estinat   | ion Services                                                                                                    | Crates Note                                                                                                    | es                                              |     |    |               |                      |                                         |           |                      |             |       |   |
| Request                                                                                    | ted Service                                    | Dates     | From                                                                                                    |                                                                                                    | То                                              |     |    |               |                      |                                         |           |                      |             |       |   |
| Categor<br>Applian<br>Beds<br>Clocks<br>Electror<br>Exercise                               | ry<br>ces<br>nics<br>e Equip<br>aen TVs        | ^         | Service<br>Appl Pedestal I<br>Dishwasher Dis<br>Dryer Elec. Cor<br>Dryer Elec. Dis<br>Dryer Gas Con<br>Dryer Gas Disc                                             | Disassemble<br>sconnect<br>nnect<br>connect<br>nect                                                                           |                                                 | ^   |    | 5             | Gervice              |                                         |           |                      | #           | COD?  |   |
| Furnitur<br>Gaming<br>GSA ON<br>Home D<br>Lights /<br>Military<br>Other<br>Parts<br>Pianos | re<br>I Tables<br>ILY<br>Decor<br>Fans<br>ONLY | ~         | Icemaker Discon<br>Icemaker Conn<br>Icemaker Disco<br>Microwave Disc<br>Range Elec, Di:<br>Range Gas Dis<br>Refrigerator Do<br>Refrigerator Do<br>Refrigerator Do | nect<br>nect to Existing<br>ponnect<br>connect<br>connect<br>Disconnect<br>Disconnect<br>pors - SWDoors<br>ors R/R<br>- Stack |                                                 | ~   | >> |               |                      |                                         |           |                      |             |       |   |

The **From** field lists the users from your branch that can place orders with the provider. It's not unusual for one user to place an order on behalf of someone else on this list.

•

 Pricing Ref is used by Alliance to track price schedules and billing entities.

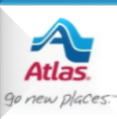

| Third P                                                                                                    | arty Service                                                                                                    | es - HS071110                                                                                                    |                                                                                        |                           |                    | j Plac | e Order Sa                         | ve Order      | Close |  |  |
|----------------------------------------------------------------------------------------------------|----------------------------------------------------------------------------------------------------|----------------------------------------------------------------------------------------------------|----------------------------------------------------------------------------------------|---------------------------|--------------------|--------|------------------------------------|---------------|-------|--|--|
| Shipper<br>From                                                                                                    | SHIPMENT TEST                                                                                                    |                                                                                                    | Est Weight 18                                                                          | 3202<br>> Pricing Referen | nce Value Required | Provid | <b>der</b> <u>Movers Specialty</u> | Service, Inc. |       |  |  |
| Affiliate                                                                                                    |                                                                                                    |                                                                                                    | ✓ Bill To                                                                              |                           |                    | ~      | PO# NICOLE P                       | ETERSON       |       |  |  |
| VIP?                                                                                                    | IP?       Urgent?         Origin Address       Contact Info         Dates       Destination Address         Primary Phone       8885551212         Secondary Phone       Primary Phone         Primary Type       V         Secondary Type       V         Primary Email       TEST@TEST.COM         Origin Services       Destination Services         Crates       Notes         Requested Service Dates       From         To       Image: Contact Info |                                                                                                    |                                                                                        |                           |                    |        |                                    |               |       |  |  |
| Categor<br>Appliant<br>Beds<br>Clocks<br>Electron<br>Exercise<br>FlatScre<br>Furnitur<br>Gamong<br>GSA 0N<br>Home D<br>Lights /<br>Military<br>Other<br>Parts<br>Playgrou | y<br>ces<br>alics<br>a Equip<br>ten TVs<br>re<br>Tables<br>LY<br>Vecor<br>Fans<br>ONLY<br>und Equip                                                                                                    | Service<br>Appl Pedestal Disas<br>Dishwasher Discon<br>Dryer Elec. Connec<br>Dryer Gas Connect<br>Dryer Gas Connect<br>Dryer Gas Disconne<br>Freezer Disconnect<br>Icemaker Connect i<br>Icemaker Connect i<br>Icemaker Disconne<br>Microwave Disconn<br>Range Elec. Discon<br>Range Gas Disconn<br>Rafrigerator - Disco<br>Refrigerator Doors<br>Refrigerator Doors<br>Washer / Dryer Sta | semble<br>ect<br>ct<br>o Existing<br>tt<br>sct<br>sect<br>nect<br>swDoors<br>X/R<br>ck | ~                         | Service            |        | #                                  | COD?          |       |  |  |

Select a value from **Affiliate** if you've set up a special account with particular pricing for the customer you're serving.

•

 Select a value from Bill To in order to indicate who the provider will bill.

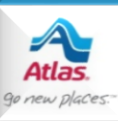

| Third Party Services -                |                 | Place Order         Close             |
|---------------------------------------|-----------------|---------------------------------------|
| Shipper                               | Est Weight 3227 | Provider Alliance Relocation Services |
| From                                  | Pricing Ref 🔹   |                                       |
| Affiliate No Affiliate Value Required | Bill To         | ▼ PO#                                 |
| Estimate on-line? 🔲 🛛 IP? 📄 Urgent? 🔲 |                 |                                       |

If you place an order with Alliance, you'll see an additional field called Estimate online?

•

 Checking this box lets you complete the order with Alliance, and gain access to estimates and pricing on the Alliance web site.

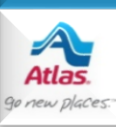

| Third Party Services - HS071110                                                                                                    |                            | <b>E</b>                | Place Order       |                        |          |  |  |  |  |  |
|----------------------------------------------------------------------------------------------------|----------------------------|-------------------------|-------------------|------------------------|----------|--|--|--|--|--|
| Shipper     SHIPMENT TEST     Est Weight 1       From     Pricing Ref A       Affiliate     V     Bill To                                                                                                    | .8202<br>Vo Pricing Refere | ence Value Required     | Provider Movers S | pecialty Service, Inc. | <u>.</u> |  |  |  |  |  |
| VIP? Urgent? Contact Info Dates                                                                                                    |                            | Destination Address Cor | tact Info Dates   |                        |          |  |  |  |  |  |
| Primary Phone     8885551212     Secondary Phone       Primary Type     Secondary Type     Primary Type       Primary Email     TEST@TEST.COM                                                                                                    |                            |                         |                   |                        |          |  |  |  |  |  |
| Origin Services Destination Services Crates Notes Requested Service Dates From                                                                                                    | То                         |                         |                   |                        |          |  |  |  |  |  |
| Category     Service       Appliances     Appl Pedestal Disassemble       Beds     Dishwasher Disconnect       Clocks     Dryer Elec. Connect       Electronics     Dryer Elec. Disconnect       Exercise Equip     Dryer Gas Connect       FlatScreen TVs     Freezer Disconnect       Gaming Tables     Icemaker Connect to Existing       GSA ONLY     Home Decor       Hilitary ONLY     Military ONLY       Other     Rafrigerator - Disconnect       Parts     Refrigerator - Disconnect       Playground Equip     Washer / Dryer Stack | <b>^</b>                   | Service                 |                   | # COD?                 |          |  |  |  |  |  |

The middle section of the page primarily displays shipment information from Dispatch.

•

 On both Contact Info tabs be sure to select a Primary Type and Secondary Type if a Primary Phone and Secondary Phone exist.

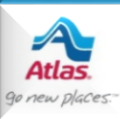

| Third Party Services - HS071110                                                                                                    | i Place Order Save Order Close          |
|----------------------------------------------------------------------------------------------------|-----------------------------------------|
| Shipper SHIPMENT TEST Est Weight 18202 From V Pricing Ref No Pricing Ref                                                                                                    | Provider Movers Specialty Service, Inc. |
| Affiliate Bill To                                                                                                    | PO# NICOLE PETERSON                     |
| Origin Address Contact Info Dates                                                                                                    | Destination Address Contact Info Dates  |
| Address 1 1234 MAIN<br>Address 2                                                                                                    | Address 1 5678 OAK DRIVE<br>Address 2   |
| City Clayton                                                                                                    | City West Lafayette                     |
| State NC Zip 27520                                                                                                    | State IN Zip 47906                      |
| Origin Services Destination Services Crates Notes           Requested Service Dates         From         IIII         To                                                                                                    |                                         |
| Category         Service           Appliances         Appl Pedestal Disassemble           Beds         Dishwasher Disconnect           Clocks         Dryer Elec. Connect           Electronics         Dryer Elec. Disconnect           Exercise Equip         Dryer Gas Disconnect           FlatScreen TVs         Dryer Gas Disconnect                                                                                                    | Service # COD?                          |
| Furniture     Freezer Disconnect       Gaming Tables     Icemaker Connect to Existing       GSA ONLY     Icemaker Disconnect       Home Decor     Microwave Disconnect       Lights / Fans     Range Elec. Disconnect       Military ONLY     Range Gas Disconnect       Other     Refrigerator Dors - Disconnect       Parts     Refrigerator Doors R/R       Planos     Refrigerator Dors R/R       Playground Equip     Washer / Dryer Stack | >>                                      |

- The Origin Address and Destination Address tabs display address information from Dispatch.
- If you are missing address information, close this page, update Edit Shipment, and re-open this page.

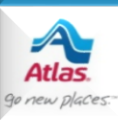

| Third Party Servic                                                                                                    | ces - HS071110                                                                                                    |                                        |                      | 1 Place Order                                            | Save Order Close       |
|----------------------------------------------------------------------------------------------------|----------------------------------------------------------------------------------------------------|----------------------------------------|----------------------|----------------------------------------------------------|------------------------|
| Shipper SHIPMENT TEST<br>From                                                                                                    | Est Weig Pricing R Bill Ct Infc Dates                                                                                                    | ht 18202<br>Ref No Pricing Refer<br>To | rence Value Required | Provider <u>Movers S</u><br>PO# NI<br>Contact In o Dates | pecialty Service, Inc. |
| Anticipated Load Date<br>Anticipated Pack Date<br>Origin Services Destin<br>Requested Service Date                                                                                    | es From                                                                                                    | То                                     | Anticipated Delive   | ry Dates 10/09/2014 - 10                                 | /11/2014               |
| Category Appliances Beds Clocks Electronics Exercise Equip FlatScreen TVs Furniture Gaming Tables GSA ONLY Home Decor Lights / Fans Military ONLY Other Parts Pianos Playground Equip | Service<br>Appl Pedestal Disassemble<br>Dishwasher Disconnect<br>Dryer Elec. Osnect<br>Dryer Gas Connect<br>Dryer Gas Disconnect<br>Dryer Gas Disconnect<br>Icemaker Obsconnect<br>Range Elec. Disconnect<br>Range Elec. Disconnect<br>Range Gas Disconnect<br>Refrigerator Doors - SWDoors<br>Refrigerator Doors R/R<br>Washer / Dryer Stack |                                        | Service              |                                                          | # COD?                 |

The **Dates** tabs display the agreed dates at origin and destination from Dispatch, as well as the origin pack dates if they exist.

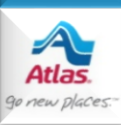

| Third P                                                                                                    | arty Ser                                                                           | vice                      | s - HS071110                                                                                                    |                                                             |                    |                 |                    | i Place      | Order              | Save Order        | Close |
|----------------------------------------------------------------------------------------------------|------------------------------------------------------------------------------------|---------------------------|----------------------------------------------------------------------------------------------------|-------------------------------------------------------------|--------------------|-----------------|--------------------|--------------|--------------------|-------------------|-------|
| Shipper<br>From                                                                                                    | SHIPMENT T                                                                         | EST                       | ~                                                                                                    | Est Weight<br>Pricing Ref                                   | 18202<br>No Pricin | g Reference Val | ue Required        | Provide      | er <u>Movers S</u> | pecialty Service, | Inc.  |
| Affiliate                                                                                                    |                                                                                    |                           | ~                                                                                                    | Bill To                                                     |                    |                 |                    | ~            | PO# N              | ICOLE PETERSON    |       |
|                                                                                                    | Urgent? 🗌                                                                          |                           |                                                                                                    |                                                             |                    |                 |                    |              |                    |                   |       |
| Origin Ad                                                                                                    | ddress Cor                                                                         | ntact                     | Info Dates                                                                                                    |                                                             |                    | Dest            | ination Address    | Contact Info | Dates              |                   |       |
| Anticip<br>Anticip<br>Origin Se<br>Request                                                                                                    | ated Load D<br>ated Pack D<br>ervices De<br>red Service [                          | oates<br>oates<br>estinat | 09/25/2014 - 09/25/2<br>09/03/2014 - 09/04/20<br>ion Services Crates                                                                                                    | 014<br>014<br>Notes                                         | To                 | An              | ticipated Delivery | Dates 10/09  | /2014 - 10         | )/11/2014         |       |
| Categor                                                                                                    | v                                                                                  |                           | Service                                                                                                    |                                                             |                    |                 | _                  |              |                    |                   |       |
| Applianc<br>Beds<br>Clocks<br>Electron<br>Exercise<br>FlatScre<br>Furnitur<br>Gaming<br>GSA ON<br>Home D<br>Lights /<br>Military<br>Other<br>Parts<br>Pianos<br>Playgrou | es<br>e Equip<br>een TVS<br>e<br>Tables<br>LY<br>ecor<br>Fans<br>ONLY<br>und Equip | ~                         | Appl Pedestal Disassen<br>Dishwasher Disconnect<br>Dryer Elec. Connect<br>Dryer Gas Connect<br>Dryer Gas Disconnect<br>Freezer Disconnect<br>Icemaker Connect to E<br>Icemaker Disconnect<br>Microwave Disconnect<br>Range Elec. Disconnect<br>Range Gas Disconnect<br>Refrigerator Doors R/R<br>Washer / Dryer Stack | nble<br>:<br>:<br>:<br>:<br>:<br>:<br>:<br>:<br>:<br>:<br>: | ~                  | >>              | Service            |              |                    | # COD             | ?     |

- The Origin Services tab contains a list of origin services that the provider offers.
  - Fill in the Requested Service Dates with the date(s) you need the service(s) to be performed.

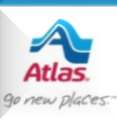

| Third P                                                                                                    | Party S                                                                        | ervic                      | es - HS                                                                                                    | 5071                                                                                                    | 110                                                                                                    |                         |        |        |           |          |                 | i      | Place          | Order          |       | Save Order          | Close    |
|----------------------------------------------------------------------------------------------------|--------------------------------------------------------------------------------|----------------------------|----------------------------------------------------------------------------------------------------|----------------------------------------------------------------------------------------------------|----------------------------------------------------------------------------------------------------|-------------------------|--------|--------|-----------|----------|-----------------|--------|----------------|----------------|-------|---------------------|----------|
| Shipper                                                                                                    | SHIPMEN                                                                        | T TEST                     |                                                                                                    |                                                                                                    |                                                                                                    | Est Wei                 | ght 18 | 202    |           |          |                 |        | Provide        | er <u>Move</u> | rs Sp | ecialty Service, In | <u>.</u> |
| From                                                                                                    |                                                                                |                            |                                                                                                    |                                                                                                    | ~                                                                                                    | Pricing                 | Ref No | Pricin | g Referer | nce Valu | e Required      |        |                |                |       |                     |          |
| Affiliate                                                                                                    |                                                                                |                            |                                                                                                    |                                                                                                    | ~                                                                                                    | Bill                    | То     |        |           |          |                 |        | $\checkmark$   | PO#            | NIC   | COLE PETERSON       |          |
|                                                                                                    | Urgent?                                                                        |                            |                                                                                                    |                                                                                                    |                                                                                                    |                         |        |        |           |          |                 |        |                |                |       |                     |          |
| Origin Ad                                                                                                    | ddress                                                                         | Contac                     | t Info                                                                                                    | Dates                                                                                                    |                                                                                                    |                         |        |        |           | Desti    | nation Address  | Cont   | act Info       | Date           | s     |                     |          |
| Anticip<br>Anticip<br>Origin Se                                                                                                    | pated Loa<br>pated Pac                                                         | d Date<br>k Date<br>Destin | s 09/25/:<br>s 09/03/:<br>ation Ser                                                                                                    | 2014 -<br>2014 - (<br>vices                                                                                                    | 09/25/2<br>09/04/20<br>Crates                                                                                                    | 014<br>114<br>Notes     |        |        |           | Anti     | cipated Deliver | y Date | <b>5</b> 10/09 | )/2014 -       | - 10/ | /11/2014            |          |
| Request                                                                                                    | ted Servi                                                                      | ce Date                    | 25                                                                                                    | From                                                                                                    |                                                                                                    |                         | Т      |        |           |          |                 |        |                |                |       |                     |          |
| Categor<br>Applianc<br>Beds<br>Clocks<br>Electron<br>Exercise<br>FlatScre<br>Furnitur<br>Gaming<br>GSA ON<br>Home D<br>Lights /<br>Military<br>Other<br>Parts<br>Pianos | y<br>ces<br>a Equip<br>een TVs<br>re<br>Tables<br>ILY<br>Decor<br>Fans<br>ONLY | <                          | Service<br>Appl Pe<br>Dishwa<br>Dryer E<br>Dryer (<br>Dryer (<br>Freezei<br>Icemał<br>Microw<br>Range<br>Rafrige<br>Refrige<br>Refrige<br>Refrige<br>Washe | edestal I<br>sher Dis<br>Elec. Con<br>Elec. Dis<br>Gas Disc<br>r Discon<br>cer Disco<br>ave Disc<br>er Disco<br>ave Disc<br>Gas Disc<br>Gas Disc<br>rator - I<br>rator Do<br>rator Do | Disassen<br>connect<br>nect<br>onnect<br>nect<br>onnect<br>tonnect<br>connect<br>connect<br>Disconne<br>Disconne<br>oors - SV<br>oors R/R<br>r Stack | kisting<br>ct<br>VDoors |        | < <    | >         | >        | Service         |        |                |                |       | # COD?              |          |

 Next, select a category, a service, and click the >> button.

•

Note that you can select multiple services at once by holding down the Ctrl key and clicking multiple entries.

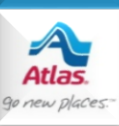

| Third Par                                                                                                    | ty Servic                                                                | es - HS071110                                                                                                    |                                                       |                  |                                                                                              | Place Order       | Save        | Order       | Close                                |
|----------------------------------------------------------------------------------------------------|--------------------------------------------------------------------------|----------------------------------------------------------------------------------------------------|-------------------------------------------------------|------------------|----------------------------------------------------------------------------------------------|-------------------|-------------|-------------|--------------------------------------|
| Shipper SH                                                                                                    | IPMENT TEST                                                              | Est<br>V Pri                                                                                                    | <b>Weight</b> 18202<br><b>cing Ref</b> No Pricing Ref | erence Value     | Required                                                                                     | Provider Movers S | Specialty S | Service, In | <u>c.</u>                            |
| Affiliate<br>VIP? Urg                                                                                                    | ent?                                                                     | ~                                                                                                    | Bill To                                               |                  |                                                                                              | V PO# NI          | ICOLE PET   | TERSON      |                                      |
| Origin Addru<br>Anticipate<br>Anticipate<br>Origin Servi<br>Requested                                                                                                    | ess Contac<br>d Load Date:<br>d Pack Date:<br>ces Destin<br>Service Date | t Info Dates                                                                                                    | otes                                                  | Antici           | ation Address   Conta                                                                        | act Info Dates    | 0/11/2014   | ;<br>       |                                      |
| Category                                                                                                    |                                                                          | Service                                                                                                    |                                                       | s                | ervice                                                                                       |                   | #           | COD?        |                                      |
| Appliances<br>Beds<br>Clocks<br>Electronics<br>Exercise Eq<br>FlatScreen <sup>†</sup><br>Furniture<br>Gaming Tat<br>GSA ONLY<br>Home Deco<br>Lights / Fan<br>Military ONI<br>Other<br>Parts<br>Pianos<br>Playground | uip<br>TVs<br>oles<br>r<br>Is<br>Y<br>Equip                              | Appl Pedestal Disassemble<br>Dishwasher Disconnect<br>Dryer Elec. Connect<br>Dryer Gas Connect<br>Dryer Gas Connect<br>Tyrer Gas Disconnect<br>Icemaker Disconnect<br>Microwave Disconnect<br>Microwave Disconnect<br>Range Elec. Disconnect<br>Range Gas Disconnect<br>Refrigerator - Disconnect<br>Refrigerator Doors - SWDoo<br>Refrigerator Doors R/R<br>Washer / Dryer Stack | ng<br>ors                                             | D<br>D<br>F<br>I | Oryer Elec, Disconnect<br>Oryer Elec, Disconnect<br>ireezer Disconnect<br>cemaker Disconnect |                   | 1<br>1<br>1 |             | Remove<br>Remove<br>Remove<br>Remove |

Also **note** that you can order the same service more than once. In this example, there are two instances of "Dryer Elect. Disconnect". You can either select the same service multiple times or enter a quantity in the second column.

The selected services will appear on the list box on the right. There you can mark them as **COD**, or click **Remove** to remove them.

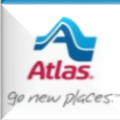

| Third I                                                                                                    | Party Ser                                                                                                    | vices - HSC                                                                                                    | 71110                                                     |                                                |                 |                  | 1 Place        | e Order                     | Save Order             | Close    |
|----------------------------------------------------------------------------------------------------|----------------------------------------------------------------------------------------------------|----------------------------------------------------------------------------------------------------|-----------------------------------------------------------|------------------------------------------------|-----------------|------------------|----------------|-----------------------------|------------------------|----------|
| Shipper<br>From<br>Affiliate<br>VIP? 🗌                                                                                                    | SHIPMENT T                                                                                                    | EST                                                                                                    | Est<br>Pri                                                | t Weight 18202<br>cing Ref No Price<br>Bill To | ing Reference V | alue Required    | Provid         | er <u>Movers S</u><br>PO# N | pecialty Service, Inc. | <u>.</u> |
| Origin A<br>Anticig<br>Anticig                                                                                                    | oddress Co<br>pated Load I<br>pated Pack I<br>services De                                                                   | ntact Info Da<br>Dates 09/25/20<br>Dates 09/03/20                                                                                                    | tes<br>14 - 09/25/2014<br>14 - 09/04/2014<br>ces C ates N | otes                                           |                 | stination Addres | s Contact Info | Dates                       | )/11/2014              |          |
| Categoi<br>Applian<br>Beds<br>Clocks<br>Electroi<br>Evercis<br>FlatScn<br>Furnitu<br>Gaming<br>GSA OI<br>Home I<br>Lights /<br>Military<br>Other<br>Parts<br>Pianos<br>Plavoro | ted Service I<br>ry<br>ices<br>nics<br>e Equip<br>een TVs<br>re<br>g Tables<br>NLY<br>Oecor<br>( Fans<br>ONLY<br>ound Equip | Dates F<br>Service<br>Appl Pede<br>Appliance<br>Dishwash<br>Dishwash<br>Dryer Ele<br>Dryer Ele<br>Dryer Ga:<br>Dryer Ga:<br>Dryer | rom                                                       | ne<br>ng<br>tra L                              | >>              | Service          |                |                             | # COD?                 |          |

The **Destination Services** tab works the same way as the Origin Services tab.

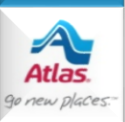

| Third F   | Party Services - HS07        | 1110         |            |            |               |                | i       | Place        | Order        | Save Ord         | Close         | •   |
|-----------|------------------------------|--------------|------------|------------|---------------|----------------|---------|--------------|--------------|------------------|---------------|-----|
| Shipper   | SHIPMENT TEST                | Est          | Weight 18  | 202        |               |                |         | Provide      | r Movers S   | Specialty Servic | e, Inc.       |     |
| From      |                              | V Prici      | ing Ref No | Pricing Re | eference Valu | ie Required    |         |              |              |                  |               |     |
| Affiliate |                              | $\checkmark$ | Bill To    |            |               |                |         | $\checkmark$ | PO# N        | ICOLE PETERSO    | DN            |     |
| VIP?      | Urgent?                      |              |            |            |               |                |         |              |              |                  |               |     |
| Origin A  | ddress Contact Info Dates    | s            |            |            | Desti         | nation Addres  | ss Cor  | tact Info    | Dates        |                  |               | _ • |
| Anticip   | oated Load Dates 09/25/2014  | - 09/25/2014 |            |            | Anti          | icipated Deliv | ery Dat | es 10/09/    | 2014 - 10    | 0/11/2014        |               |     |
| Anticip   | oated Pack Dates 09/03/2014  | - 09/04/2014 |            |            |               |                |         |              |              |                  |               |     |
|           |                              |              |            |            |               |                |         |              |              |                  |               |     |
|           |                              |              |            |            |               |                |         |              |              |                  |               | •   |
|           |                              |              |            |            |               |                |         |              |              |                  |               |     |
| Origin S  | ervices Destination Services | Crates Not   | es         |            |               |                |         |              |              |                  |               |     |
|           |                              |              |            |            |               |                |         |              |              |                  |               |     |
| Descrip   | otion                        | Length       | Width      | Height     | Plywood?      | Bugwood?       | COD?    | Location     |              | Туре             |               |     |
| Crate 1   |                              | 5            | 10         | 8          | ✓             |                | ✓       | Both         | $\checkmark$ | N/A              | <u>Remove</u> | •   |
| Crate 2   |                              | 5            | 10         | 8          |               |                | ✓       | Both         | ~            | N/A              | <u>Remove</u> |     |
| Crate 3   |                              | 5            | 10         | 8          |               |                | ✓       | Both         | $\checkmark$ | N/A              | Remove        |     |
| 3         | Add New Crates               |              |            |            |               |                |         |              |              |                  |               |     |
|           |                              |              |            |            |               |                |         |              |              |                  |               |     |
|           |                              |              |            |            |               |                |         |              |              |                  |               |     |
|           |                              |              |            |            |               |                |         |              |              |                  |               |     |
|           |                              |              |            |            |               |                |         |              |              |                  |               |     |
|           |                              |              |            |            |               |                |         |              |              |                  |               |     |

- Use the **Crates** tab to enter crating services information.
- Enter the number of crates.
- Then click **Add New Crates** and enter your information.
- Click **Remove** to remove a crate record from the list.

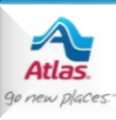

| ird Party Services - HS07           | 1110                     | Place Order Save Orde                              | r Close       |
|-------------------------------------|--------------------------|----------------------------------------------------|---------------|
| ipper SHIPMENT TEST                 | Est Weight 18202         | Provider Movers Specialty Service                  | , Inc.        |
| m                                   | ✓ Pricing Ref No Pricing | Reference Value Required                           |               |
| iliate                              | ✓ Bill To                | V PO# NICOLE PETERSO                               | N             |
| ? Urgent?                           |                          |                                                    |               |
| igin Address Contact Info Dates     |                          | Destination Address Contact Info Dates             |               |
|                                     |                          |                                                    |               |
| nticipated Load Dates 09/25/2014    | - 09/25/2014             | Anticipated Delivery Dates 10/09/2014 - 10/11/2014 |               |
| Anticipated Pack Dates 09/03/2014   | - 09/04/2014             |                                                    |               |
|                                     |                          |                                                    |               |
|                                     |                          |                                                    |               |
|                                     |                          |                                                    |               |
| rigin Services Destination Services | Crate Notes              |                                                    |               |
| otes                                |                          | Location                                           |               |
| his is a test note.                 |                          |                                                    | <u>lemove</u> |
| his is another test note.           |                          | Destination 🗸 E                                    | lemove        |
|                                     |                          | ×                                                  |               |
| 2 Add New Notes                     |                          |                                                    |               |
|                                     |                          |                                                    |               |
|                                     |                          |                                                    |               |
|                                     |                          |                                                    |               |
|                                     |                          |                                                    |               |
|                                     |                          |                                                    |               |
|                                     |                          |                                                    |               |

- The **Notes** tab let's you submit notes to the provider that apply to the origin or the destination.
- Enter the number of notes.
- Then click **Add New Notes** and enter your information.
- Click **Remove** to remove a row.

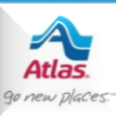

| hird Party Services - I                                                                                    | 15071110                                             |                          | Place Order      | Save Order Close               |
|----------------------------------------------------------------------------------------------------|------------------------------------------------------|--------------------------|------------------|--------------------------------|
| hipper SHIPMENT TEST                                                                                       | Est Weight 18202                                     |                          | Provider Move    | rs Specialty Service, Inc.     |
| rom                                                                                                    | ✓ Pricing Ref No Pricing R                           | Reference Value Required |                  |                                |
| ffiliate                                                                                                   | V Bill To                                            |                          | ✓ PO#            | NICOLE PETERSON                |
|                                                                                                    |                                                      |                          |                  |                                |
| nird Party Services                                                                                        |                                                      |                          | Settings         | dministration                  |
| hird Party Services                                                                                        | Service, Inc. 🐂                                      | •                        | Settings         | Administration                 |
| hird Party Services <ul> <li>Movers Specialty S</li> </ul> Upload Documents                                | Service, Inc. 🐂<br>Order Number                      | Order Placed             | Settings         | Administration                 |
| Movers Specialty Services Movers Specialty S Upload Documents Get Quote                                    | Service, Inc. 🐂<br>Order Number<br>58584 [Pending] 🏛 | Order Placed             | Settings<br>Orde | Administration                 |
| hird Party Services  Movers Specialty S  Upload Documents  Get Quote  J.E. Kelleher 🕿  Alliance Bolecation | Service, Inc. 🐂<br>Order Number<br>58584 [Pending] 🏛 | Order Placed             | Settings<br>Orde | Administration<br>or Placed By |
| hird Party Services  Movers Specialty S  Upload Documents  Get Quote  J.E. Kelleher 🛒  Alliance Relocation | Service, Inc. 🐂<br>Order Number<br>58584 [Pending] 🏛 | Order Placed             | Settings<br>Orde | Administration                 |

Click **Save** Order if you would like to save your order to work on later.

•

•

If you save an order, it will be assigned a pending number and, from the third party summary page, you have the option to re-open the order or delete the order (by clicking **the Trash icon**).

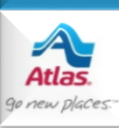

Third Party Services

#### Settings 🚔 Administration 🛛 ×

•

| ✓ Movers Specialty Service, Inc. |                   |              |                 |  |  |
|----------------------------------|-------------------|--------------|-----------------|--|--|
| Upload Documents                 | Order Number      | Order Placed | Order Placed By |  |  |
| Get Quote                        | 58584 [Pending] 🛍 |              |                 |  |  |
| 🔰 J.E. Kelleher 📜                |                   |              |                 |  |  |
| > Alliance Relocatio             | on Services 🐂     |              |                 |  |  |
| Custom Movers Set                | ervices 🛦         |              |                 |  |  |

For some vendors, you can have a quote emailed to you for a pending order. This may be helpful as it gives you an idea as to the cost for the services before actually placing the order with the vendor.

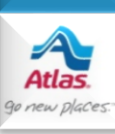

| Third Party Services - HS071110 | Place Order         Save Order         Close    |                                         |
|---------------------------------|-------------------------------------------------|-----------------------------------------|
| Shipper SHIPMENT TEST           | Est Weight 18202                                | Provider Movers Specialty Service, Inc. |
| From                            | Pricing Ref No Pricing Reference Value Required |                                         |
| Affiliate 🗸 🗸 🗸                 | Bill To                                         | V PO# NICOLE PETERSON                   |
|                                 |                                                 |                                         |

 Click Place
 Order when you're ready to submit your order.

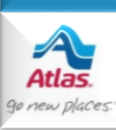

|              | Exception from provider Mover | rs Specialty Service, Inc.                       |
|--------------|-------------------------------|--------------------------------------------------|
|              | Exception: Invalid Origin Pr  | none number type.                                |
| Shipper TEST | Est Weight 5000               | Services Provider Movers Specialty Service, Inc. |
|              |                               |                                                  |
|              |                               |                                                  |
|              |                               |                                                  |
|              |                               |                                                  |
|              |                               |                                                  |
|              |                               |                                                  |
|              |                               |                                                  |
|              |                               |                                                  |
|              |                               |                                                  |

new place

- If you leave out a piece of required information, you'll get a red error message from the provider's system.
- These are the same error messages you get when using the provider's web site.
- Correct the information on this form if you can. Otherwise correct it on Edit Shipment and return here to reenter the order.

| Third Party Services |                 |                     | Settings EAdministration    |
|----------------------|-----------------|---------------------|-----------------------------|
| ✤ Movers Specialty   | Service, Inc. 📜 |                     |                             |
| Upload Documents     | Order Number    | Order Placed        | Order Placed By             |
|                      | <b>±</b> A40646 | 05/12/2016 09:20 AM | test015 [test015 TEST ACCT] |
| 🔰 J.E. Kelleher 📜    |                 |                     |                             |
| > Alliance Relocatio | n Services 📜    |                     |                             |
| > Custom Movers Se   | ervices 🛦       |                     |                             |

When an order is successfully placed, the page will close and take you back to Third Party Services Summary.

- Notice the Order Number that was returned from the provider's system.
- Click the Order Number to view your order.

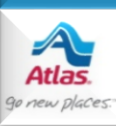

| Settings 💼 Administration 🐣       |                     |                | Third Party Services                                                                                                    |
|-----------------------------------|---------------------|----------------|----------------------------------------------------------------------------------------------------|
|                                   |                     | ervice, Inc. 🐂 | ✤ Movers Specialty Second Second |
| Order Placed By                   | Order Placed        | Order Number   | Upload Documents                                                                                                    |
| 20 AM test015 [test015 TEST ACCT] | 05/12/2016 09:20 AM | <b>A</b> 40646 |                                                                                                    |
|                                   |                     | Services 🐂     | <ul> <li>J.E. Kelleher \</li> <li>Alliance Relocation</li> </ul>                                                                                                    |
|                                   |                     | vices 🛕        | > Custom Movers Serv                                                                                                    |
|                                   |                     |                | Third Darks Consistent                                                                                                    |
| Settings 🚔 Admin                  |                     |                | Third Party Services                                                                                                    |

For some vendors, the screen offers the ability to upload documents to the vendor once the order has been placed.

|                                          |              |                     | - Settings - Administration |  |
|------------------------------------------|--------------|---------------------|-----------------------------|--|
| Document uploaded successfully.          |              |                     |                             |  |
| ✓ Movers Specialty Service, Inc.         | Ē            |                     |                             |  |
| Upload Documents                         | Order Number | Order Placed        | Order Placed By             |  |
| gettingvalueoutofagileretrospectives.pdf | A40646       | 05/12/2016 09:20 AM | test015 [test015 TEST ACCT] |  |
| 🔰 J.E. Kelleher 📜                        |              |                     |                             |  |

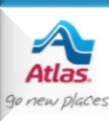

| 110% Max engs     | PBLD %                   | GLO22 DIS         | st Date        |
|-------------------|--------------------------|-------------------|----------------|
| 0.00              | 68.5                     | Current           |                |
| Valuation         |                          |                   |                |
| Valuation Type    |                          | Valuation         | Valuation Unit |
| Legal Liability   | ~                        | 2.00              | Lump Sum 🗸     |
| Valuation Unsigne | d                        | Deductible        |                |
| 0                 |                          | 0.00              |                |
|                   |                          |                   | ,              |
|                   |                          |                   |                |
|                   |                          | at Auto Oplu      |                |
|                   |                          |                   |                |
|                   | Ha                       | auling Assistance |                |
|                   | Sr 3r                    | d Pty             |                |
|                   | Order                    | Priority          |                |
|                   | <ul> <li>Higl</li> </ul> | h Priority        | ~              |

When you refresh Edit Shipment, the **3<sup>rd</sup> Pty** checkbox will be checked if an order has been placed with a provider.

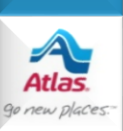